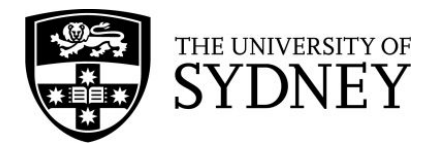

## Using EndNote to remove additional duplicates

- 1. Export your references from a database to EndNote. Put them in a separate folder so you can find them later.
- 2. Highlight all the references in the folder. Go to **Tools > Change/Move/Copy Fields...**

| In: Custom 1   Change   Insert after field's text:   Insert before field's text:   Replace whole field with:   Clear field   Change Case   Sentence case.     Include a space before the new text   Include a space after the new text     BIUPA <sup>1</sup> A <sub>1</sub> | Change/<br>Change Fields                                                                                             | Move/Copy Fields Move/Copy Fields                |
|----------------------------------------------------------------------------------------------------|----------------------------------------------------------------------------------------------------|--------------------------------------------------|
| Updated search: 2018 - current  Insert after field's text: Replace whole field with: Clear field Change Case Sentence case.  Include a space before the new text Include a space after the new text Capacil OK                                                               | In: Custom 1                                                                                                    | Insert Special 🗸                                 |
| Sentence case.<br>✓ Include a space before the new text<br>✓ Include a space after the new text<br>✓ Include a space after the new text                                                                                                    | Insert after field's text:<br>Insert before field's text:<br>Replace whole field with:<br>Clear field<br>Change Case | Updated search: 2018 - current                   |
| ✓ Include a space after the new text                                                                                                    | Sentence case.                                                                                                    | ext <b>B I U P</b> A <sup>1</sup> A <sub>1</sub> |
|                                                                                                    | ✓ Include a space after the new text                                                                                 | Cancel                                           |

- Select the field Custom 1 from the drop-down menu, and type the information you'd like to add to the record in the box (e.g. when you updated your search).
   Select the replace whole field with option, and click OK. This will automatically add the information you entered into all the highlighted records.
- 4. Go to Preferences and select Display Fields.

|                                                                                                    |                                                                                                    | Note <sup>™</sup> Preterences                       |   |                                     |  |  |
|----------------------------------------------------------------------------------------------------|----------------------------------------------------------------------------------------------------|-----------------------------------------------------|---|-------------------------------------|--|--|
| Change Case<br>Display Fields                                                                                            | Fields to display i                                                                                                    | n the Library window:                               |   |                                     |  |  |
| Display Fonts<br>Duplicates<br>Find Full Text<br>Folder Locations                                                        | Position<br>Column 1:<br>Column 2:                                                                                                    | Field<br>Read/Unread Status<br>File Attachments     | 0 | Heading                             |  |  |
| Formatting<br>Libraries                                                                                                  | Column 3:                                                                                                    | Author                                              | 0 | Author                              |  |  |
| PDF Handling<br>Read / Unread<br>Reference Types<br>Sorting<br>Sync<br>Temporary Citations<br>Term Lists<br>URLs & Links | Column 4:<br>Column 5:<br>Column 6:                                                                                                    | Year<br>Title<br>Rating                             |   | Year<br>Title<br>Rating             |  |  |
|                                                                                                    | Column 7:<br>Column 8:<br>Column 9:                                                                                                    | Journal/Secondary Title Last Updated Reference Type | 0 | Journal<br>Last Updated<br>Ref Type |  |  |
|                                                                                                    | Column 10:     Custom 1     Custom 1       Note:     Selecting the 'Figure' and 'File Attachments' fields will display an icon in the library window.       ✓     Display all authors in the Author field. |                                                     |   |                                     |  |  |
|                                                                                                    | EndNote Defaults                                                                                                    | Revert Panel                                        |   | Save                                |  |  |

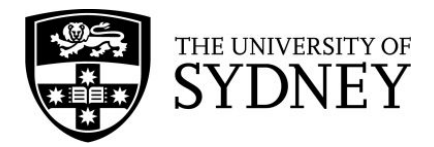

- 5. Change the empty **[Do not display]** drop down to **Custom 1** and click apply and OK/Save.
- 6. Your custom field can now be seen in your EndNote library:

| • • •                                 |            |                                                     |                      |                                                                   | 🗒 Echinace                                                                   | a.enl                                                            |                                                            |                                                       |                                                    |                                                                                                    |  |
|---------------------------------------|------------|-----------------------------------------------------|----------------------|-------------------------------------------------------------------|------------------------------------------------------------------------------|------------------------------------------------------------------|------------------------------------------------------------|-------------------------------------------------------|----------------------------------------------------|----------------------------------------------------------------------------------------------------|--|
|                                       | i e        |                                                     | 3 🗖                  |                                                                   | Clar<br>Analy                                                                | rivate<br>rtics                                                  | ] (                                                        | D 🖻 📾                                                 | <b>•</b>                                           | Q Search Library                                                                                                    |  |
| My Library                            | ~          | Author ^                                            | Year                 | Title                                                             |                                                                              | Journal                                                          |                                                            | Custom 1                                              |                                                    | <b>☆</b> ~                                                                                                    |  |
| All References                        | 463<br>356 | Barrett, B.; E<br>Barrett, B.; L<br>Barrett, B. P.; | 2007<br>2002<br>2002 | Clinical significance<br>The Wisconsin Upp<br>Treatment of the co | e of common cold trea<br>er Respiratory Sympt<br>mmon cold with unre         | Wisconsin Medical<br>The Journal of fami<br>Annals of Internal M | Journal<br>ly practice<br>ledicine                         | Updated search:<br>Updated search:<br>Updated search: | 2018 - current<br>2018 - current<br>2018 - current | Author<br>Bielory, L.                                                                                                    |  |
| Configure Sync     Recently Added     | 463        | Barth, A.; Ho<br>Barton, R.                         | 2015<br>2005         | Antitussive effect o<br>Efficacy of echinilin                     | f a fixed combination<br>for the common cold                                 | Phytomedicine<br>Clinical Infectious E                           | liseases<br>Wochenschrift                                  | Updated search:                                       | 2018 - current<br>2018 - current                   | Year<br>2004<br>Title                                                                                                    |  |
| Unfiled                               |            | Bauer, R.<br>Bauer, R.; Ho                          | 2002<br>2010<br>1999 | Molecular actions o<br>Pressed juice from                         | of alkamides from echi<br>the herb of purple con                             | Basic and Clinical F<br>Wiener Medizinisch                       | harmacology and<br>Wochenschrift                           | Updated search:                                       | 2018 - current<br>2018 - current<br>2018 - current | Complementary and alternative<br>interventions in asthma, allergy,<br>and immunology                                                                                                    |  |
| My Groups     CENTRAL                 | 54         | Becker, D. K.<br>Bedard, M.<br>Benda, W.            | 2017<br>2001<br>2003 | Pediatric Integrative<br>Echinacea<br>Fish oil, olive oil ma      | e Medicine<br>ay help treat recurrent                                        | Primary Care - Clini<br>Canadian Pharmace<br>Journal of Herbal P | cs in Office Practice<br>sutical Journal<br>harmacotherapy | Updated search:<br>Updated search:<br>Updated search: | 2018 - current<br>2018 - current<br>2018 - current | Journal<br>Annals of Allergy, Asthma and<br>Immunology                                                                                                    |  |
| Embase                                | 356<br>53  | Bennett, J.; B<br>Bent, S.                          | 2000<br>2008         | Use of herbal remea<br>Herbal medicine in                         | dies by patients in a h<br>the United States: Rev                            | Journal of the Amer<br>Journal of General                        | ican Pharmaceuti<br>nternal Medicine                       | Updated search:<br>Updated search:                    | 2018 - current<br>2018 - current                   | APA 6th One of the of the of t |  |
| ▼ Online Search                       |            | Bent, S.; Avin<br>Berman, J.; C                     | 1999<br>2005         | Editorials: An herb                                               | for every illness?<br>d alternative medicine                                 | American Journal o<br>Medical Journal of                         | f Medicine<br>Australia                                    | Updated search:                                       | 2018 - current<br>2018 - current                   | and alternative interventions i<br>asthma, allergy, and<br>immunology. Annals of Allerg,<br>Acthma and Immunology, 93                                                                                                    |  |
| Library of Congress     LISTA (EBSCO) |            | Beyer, D.<br>Bielory, L.<br>Bieuvelet, S.;          | 2004<br>2004<br>2011 | Complex homeopat<br>Complementary and<br>A preliminary surve      | thic drugs for commo<br>d alternative interventi<br>by on the interest of ea | Arztezeitschrift fur I<br>Annals of Allergy, A<br>Phytotherapie  | Naturheilverfahren<br>sthma and Immun                      | Updated search:<br>Updated search:<br>Updated search: | 2018 - current<br>2018 - current<br>2018 - current | Astima and Immunology, 93(2<br>SUPPL. 1), S45-S54.<br>doi:http://dx.doi.org/10.1016/<br>S1081-1206(10)61486-X                                                                                                    |  |
| Stephene (NLM)                        |            | Biil. D.                                            | 2011                 | Echinacea for treati                                              | ina common cold. [Du                                                         | Geneesmiddelenbu                                                 | letin                                                      | Updated search:                                       | 2018 - current                                     |                                                                                                    |  |

- 7. To find duplicates in your EndNote library, go to **References > Find Duplicates**.
- 8. At this screen, click the **Cancel** button. This will add all duplicate references to a folder called **Duplicate References**.

| Find                                                                                                    | Duplicates                                                                                                    |
|----------------------------------------------------------------------------------------------------|----------------------------------------------------------------------------------------------------|
| mparing 1 and 2 of 2 duplicates.<br>ect the record to keep. The record not selected will be moved to the Trash. Select          | Skip Cancel Skip Cancel                                                                                             |
| Keep this Record                                                                                                    | Keep this Record                                                                                                    |
| Barrett, 2005 #348<br>Ref Type: Journal Article                                                                                 | Barrett, 2005 #622<br>Ref Type: Journal Article                                                                     |
| Author<br>Barott, B.<br>Brown, R.<br>Mundt, M.<br>Dye, L.<br>Dye, L.<br>Safdar, N.<br>Safdar, N.<br>Maberry, R.<br>Year<br>2005 | Author<br>Barrett, B.<br>Brown, R.<br>Mundt, M.<br>Dye, L.<br>Att, J.<br>Saldar, N.<br>Maberry, R.<br>Year<br>2005  |
| Title Using benefit harm tradeoffs to estimate sufficiently important difference: The case of the<br>common cold                | Title<br>Using benefit harm tradeoffs to estimate sufficiently important difference: the case of the<br>common cold |
| Journal<br>Medical Decision Making                                                                                              | Journal<br>Medical Decision Making                                                                                  |
| Volume<br>25                                                                                                    | Volume<br>25                                                                                                    |
| Part/Supplement                                                                                                    | Part/Supplement                                                                                                    |
| Issue<br>1                                                                                                    | Issue<br>1                                                                                                    |
| Pages                                                                                                    | Added to Library: 14/6/19 Last Lindated: 14/6/19                                                                    |

9. The most recently added duplicate references will already be highlighted.

| •••                |                      |                                                          | Echinacea.enl                                                                          |                                  |                                                                                                |  |  |  |
|--------------------|----------------------|----------------------------------------------------------|----------------------------------------------------------------------------------------|----------------------------------|------------------------------------------------------------------------------------------------|--|--|--|
| 0 1 4              | Q. F. F. (           |                                                          | Clarivate<br>Analytics                                                                 |                                  | Q Search Library                                                                               |  |  |  |
| My Library ~       | Author ^ Year        | Title                                                    | Journal                                                                                | Custom 1                         | 🔹 🗸 Journal Article 🗘                                                                          |  |  |  |
|                    | Barrett, B.; B 2010  | Echinacea for treating the common cold a randomiz        | Annals of Internal Medicine                                                            |                                  | Pating                                                                                         |  |  |  |
| All References 463 | Barrett, B.; B 2010  | Echinacea for treating the common cold: a randomiz       | Annals of internal medicine                                                            | Updated search: 2018 - current   |                                                                                                |  |  |  |
| IDuplicate Re 62   | Barrett, B.; B 2011  | Placebo effects and the common cold: a randomized        | Annals of family medicine                                                              |                                  |                                                                                                |  |  |  |
| Configure Sync     | Barrett, B.; B 2011  | Placebo effects and the common cold: a randomized        | . Annals of family medicine                                                            | Updated search: 2018 - current   | Author                                                                                         |  |  |  |
| 4 Recently Add 463 | Barrett, B.; B 2006  | Relations among questionnaire and laboratory meas        | European Respiratory Journal                                                           |                                  | Liu, K.                                                                                        |  |  |  |
|                    | Barrett, B.; B 2006  | Relations among questionnaire and laboratory meas        | . The european respiratory journal                                                     | Updated search: 2018 - current   |                                                                                                |  |  |  |
| Track (110)        | Barrett, B.; R 2007  | Rationale and Methods for a Trial Assessing Placebo      | ationale and Methods for a Trial Assessing Placebo Explore: The Journal of Science and |                                  |                                                                                                |  |  |  |
| Irash III          | Barrett, B.; R 2007  | Rationale and Methods for a Trial Assessing Placebo      | . Explore: the journal of science and he                                               | . Updated search: 2018 - current | 2004                                                                                           |  |  |  |
|                    | Barrett, B. P.; 2002 | Treatment of the common cold with unrefined Echin        | Annals of Internal Medicine                                                            |                                  | Title                                                                                          |  |  |  |
| Wy Groups          | Barrett, B. P.; 2002 | Treatment of the common cold with unrefined echin        | Annals of internal medicine                                                            | Updated search: 2018 - current   | Echinacea purpurea therapy for the treatment of<br>the common cold: a randomized, double-blind |  |  |  |
| CENTRAL (54)       | Barth, A.; Ho 2015   | Antitussive effect of a fixed combination of Justicia    | Phytomedicine                                                                          |                                  | placebo-controlled clinical trial                                                              |  |  |  |
| Embase 356         | Barth, A.; Ho 2015   | Antitussive effect of a fixed combination of Justicia    | Phytomedicine                                                                          | Updated search: 2018 - current   | Laure 1                                                                                        |  |  |  |
| Hedline 53         | Brinkeborn, 1999     | Echinaforce and other Echinacea fresh plant prepar       | Phytomedicine : international journal                                                  |                                  | Archives of internal medicine                                                                  |  |  |  |
|                    | Brinkeborn, 1999     | Echinaforce and other Echinacea fresh plant prepar       | Phytomedicine                                                                          | Updated search: 2018 - current   |                                                                                                |  |  |  |
| ▼ Online Search    | Charrois, T. L 2006  | Echinacea                                                | Pediatrics in Review                                                                   |                                  | Volume                                                                                         |  |  |  |
| I librany of       | Charrois, T. L 2006  | Echinacea                                                | Pediatrics in review                                                                   | Updated search: 2018 - current   | APA 6th 0                                                                                      |  |  |  |
|                    | Grimm, W.; M 1999    | A randomized controlled trial of the effect of fluid ext | . American Journal of Medicine                                                         |                                  | cold: a randomized, double-blind, placebo-                                                     |  |  |  |
| USTA (E            | Grimm, W.; M 1999    | A randomized controlled trial of the effect of fluid ext | . American journal of medicine                                                         | Updated search: 2018 - current   | t Medicine 164(11) 1237-1241                                                                   |  |  |  |
| Stephen PubMed     | Jawad, M.: S 2012    | Safety and efficacy profile of Echinacea purpurea to     | Evidence-based Complementary and                                                       |                                  |                                                                                                |  |  |  |

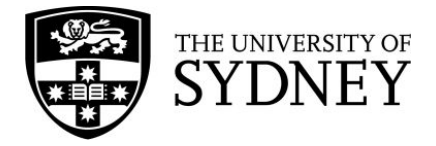

- 10. The highlighted references with information in the **Custom 1** field are from your updated search. Use the delete key to move them to the trash.
- 11. You may need to double check your EndNote library to make sure all of the duplicate references have been deleted.